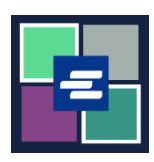

## HƯỚNG DẪN BẮT ĐẦU NHANH VỀ KC SCRIPT PORTAL: ĐẶT LẠI MẬT KHẨU CỦA QUÝ VỊ

Hướng dẫn bắt đầu nhanh này sẽ giúp quý vị đặt lại mật khẩu trong KC Script Portal.

| <ol> <li>Nhấp vào Login (Đăng<br/>Nhập) ở góc trên bên phải của<br/>trang.</li> </ol>                                                        | King County Superior Court Clerk's<br>Office<br>Welcome to the Records Access Portal<br>Norre Case Search Certified Copy Verification<br>Records Access Portal                                                              |
|----------------------------------------------------------------------------------------------------|----------------------------------------------------------------------------------------------------|
| 2. Nhấp vào Reset Password<br>(Đặt Lại Mật Khẩu).                                                                                            | Records Access Portal<br>Log in Create new account Reset Password<br>E-mail*                                                                                                    |
| 3. Nhập địa chỉ E-mail của<br>quý vị.                                                                                                    | Records Access Portal         Log in       Create new account       Reset Password         E-mail *       CAPTCHA                                                                                                    |
| 4. Nhập captcha code (mã<br>captcha) được hiển thị trong<br>hình ảnh, sau đó nhấp vào nút<br>Request new password (Yêu<br>cầu mật khẩu mới). | CAPTCHA<br>This question is for testing whether or not you are a human visitor and to prevent automated spam submissions.<br>What code is in the image?<br>Enter the characters shown in the image.<br>Request new password |

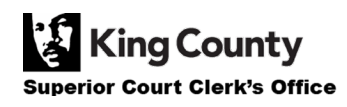

| 5. Kiểm tra email của quý vị<br>để tìm liên kết đặt lại mật<br>khẩu.            | Replacement login information for at                                                                                                    |
|---------------------------------------------------------------------------------|----------------------------------------------------------------------------------------------------|
| 6. Nhấp vào nút Login (Đăng<br>Nhập) trên màn hình Đặt lại<br>mật khẩu.         | Reset password<br>This is a one-time login for <i>ratslab</i> and will expire on <i>Sat, 2022-01-15 10:38</i> .<br>Click on this button to log in to the site and change your password.<br>This login can be used only once.<br>Log in                                                                                                    |
| 7. Nhập mật khẩu mới của<br>quý vị, sau đó nhấp vào nút<br>Save (Lưu) màu xanh. | My Account         Vou have just used your one-time login link. It is no longer necessary to use this link to log in. Please change your × password.         Account       Password         Password*       Password strength: Strong         Confirm password*       Passwords match: yes         To change the current user password, enter the new password in both fields. |

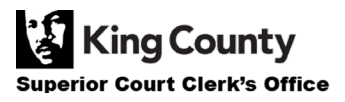